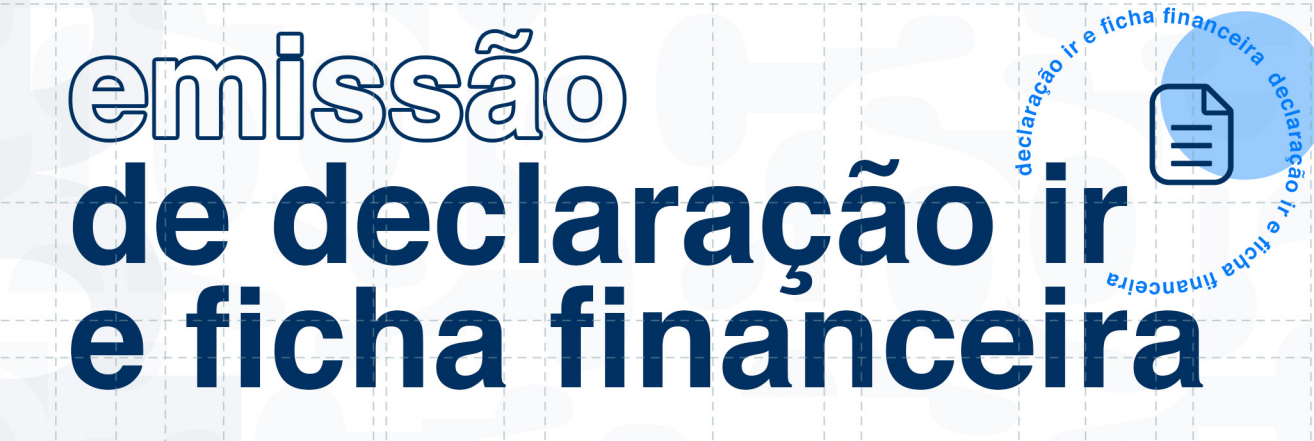

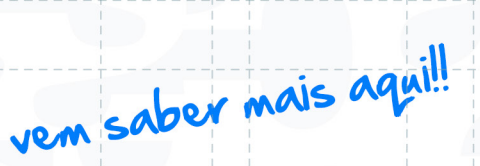

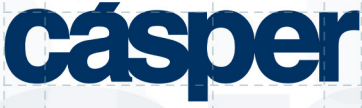

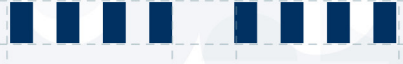

- Acesse o site: <u>https://casperlibero.edu.br/sou-aluno/</u>
- 2. Clique em "Portal Acadêmico"

PORTAL ACADÊMICO

3. Você será redirecionado ao Portal do Aluno, clique em acessar.

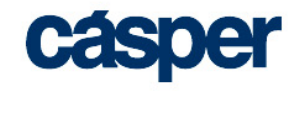

#### PORTAL DO ALUNO

ACESSAR

Esqueceu sua senha?

Certificador de Relatórios

Consulta Diploma

Tutorial de Acesso do Portal do Aluno

**4.** Insira seu RA seguido do domínio @al.casperlibero.edu.br e sua senha de acesso..

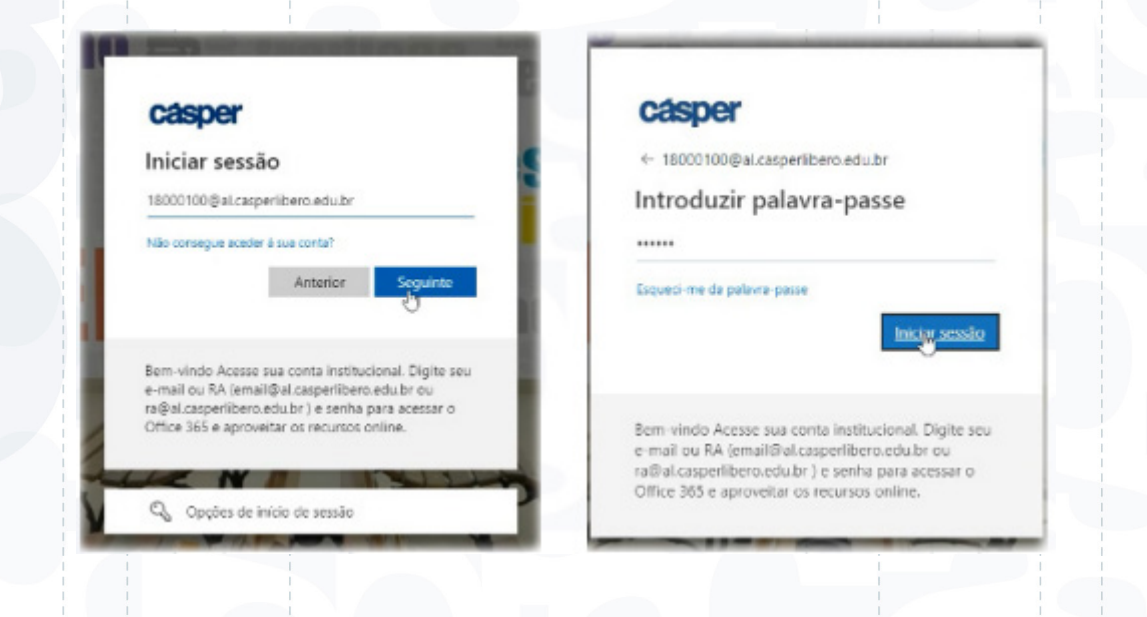

**5.** Ao conectar no portal essa tela de associação pode aparecer, insira apenas RA e Senha e clique em Associar contas.

| Por tavo<br>as conta  | r, informe seus dados de login (usuário e senha) p<br>6.                                         | ara que possamos vincular | de. |
|-----------------------|--------------------------------------------------------------------------------------------------|---------------------------|-----|
| Fique tri<br>iremos p | inquito, o Portal Educacional não armazena suas i<br>edir essas informações novamente no futuro. | nformações de login e não | 101 |
| 8                     | Usuário                                                                                          | 1                         |     |
| ۵                     | Senha                                                                                            |                           |     |
| 8                     | CorporeRM_ACADEMECO                                                                              | ~                         |     |

# Pronto, bem-vindo ao seu Portal do Aluno...

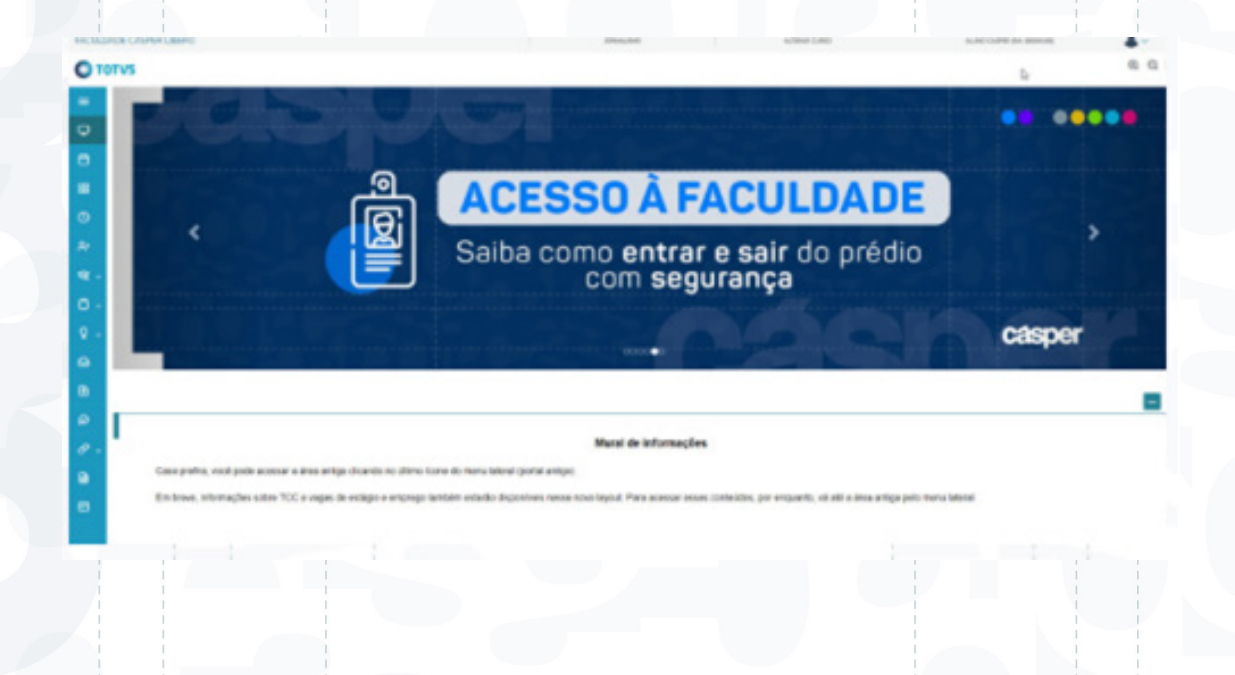

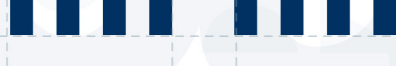

## No menu azul do lado esquerdo, clique em RELATÓRIOS

|   | i. |                          |                  |   |  |  |
|---|----|--------------------------|------------------|---|--|--|
| _ | Ø  | Avaliação Institucional  |                  |   |  |  |
| / | Ċ  | Uris Externas ~          |                  |   |  |  |
|   |    | Biblioteca               |                  |   |  |  |
|   |    | Compactação MAC OS       |                  |   |  |  |
|   |    | Compactação WINDOWS      |                  |   |  |  |
|   |    | Guia de normalização     |                  |   |  |  |
|   |    | Meu Pergamum             |                  |   |  |  |
|   |    | Periódicos CAPES         |                  |   |  |  |
|   |    | Pesquisa Base de Dados   |                  |   |  |  |
|   |    | Pesquisa EBSCO           | _                |   |  |  |
|   |    | Relatórios<br>Relatórios | $ $ $\leftarrow$ | ) |  |  |
|   |    | Meu Pergamum             |                  |   |  |  |
|   |    | Portal (antigo)          |                  |   |  |  |

## Selecione o ano correspondente ao relatório

#### 

| =           | Relatórios: 2020 V Tipos de relatórios: TODOS V                                          |                    |
|-------------|------------------------------------------------------------------------------------------|--------------------|
| Ü           | REL_PORTAL_FCL.001 - Atestado de Matricula Online Graduação<br>Tipo de relatório: ALUNOS | Emitir relatório   |
| 88<br>()    | REL_PORTAL_FCL.002 - Declaração de IR<br>Tipo de relatório: TESOURARIA                   | 🔒 Emitir relatório |
| ^+<br>প্র √ | REL_PORTAL_FCL.008 - Ficha Financeira do Aluno<br>Tipo de relatório: TESOURARIA          | Emitir relatório   |
| ۵ -         | REL_PORTAL_FCL.009 - Análise Curricular                                                  | Emitir relatório   |

Q Q 🛛

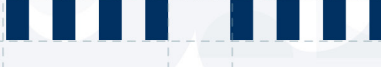

#### Após selecionar o ano, procure por **"Declaração de IR"** ou **"Ficha Financeira do Aluno"** e **clique em emitir relatório.**

| EL_PORTAL_FCL.001 - Atestado de Matricula Online Graduação  | Emitir rolatório |
|-------------------------------------------------------------|------------------|
| po de relatório: ALUNOS                                     |                  |
| EL_PORTAL_FCI: 002 - Declaração de IR                       | Emitir relatório |
| po de relatório: TESOURARIA                                 |                  |
| EL_PORTAL_FOL.004 - Declaração Anual de Quitação de Débitos | Emitir relatório |
| po de relatório: TESOURARIA                                 |                  |
| EL_PORTAL_FCL.008 - Ficha Financeira do Aluno               | Emitir relatório |
| po de relatório: TESOURARIA                                 |                  |
|                                                             |                  |
|                                                             |                  |
|                                                             |                  |
|                                                             |                  |
|                                                             |                  |
|                                                             |                  |
|                                                             |                  |
|                                                             |                  |
|                                                             |                  |
|                                                             |                  |
|                                                             |                  |
|                                                             |                  |
|                                                             |                  |
|                                                             |                  |
|                                                             |                  |
|                                                             |                  |
|                                                             |                  |
|                                                             |                  |
|                                                             |                  |
|                                                             |                  |
|                                                             |                  |
|                                                             |                  |
|                                                             |                  |
|                                                             |                  |
|                                                             |                  |